## How to View Your Payslip Online

## https://myjob.mu.edu

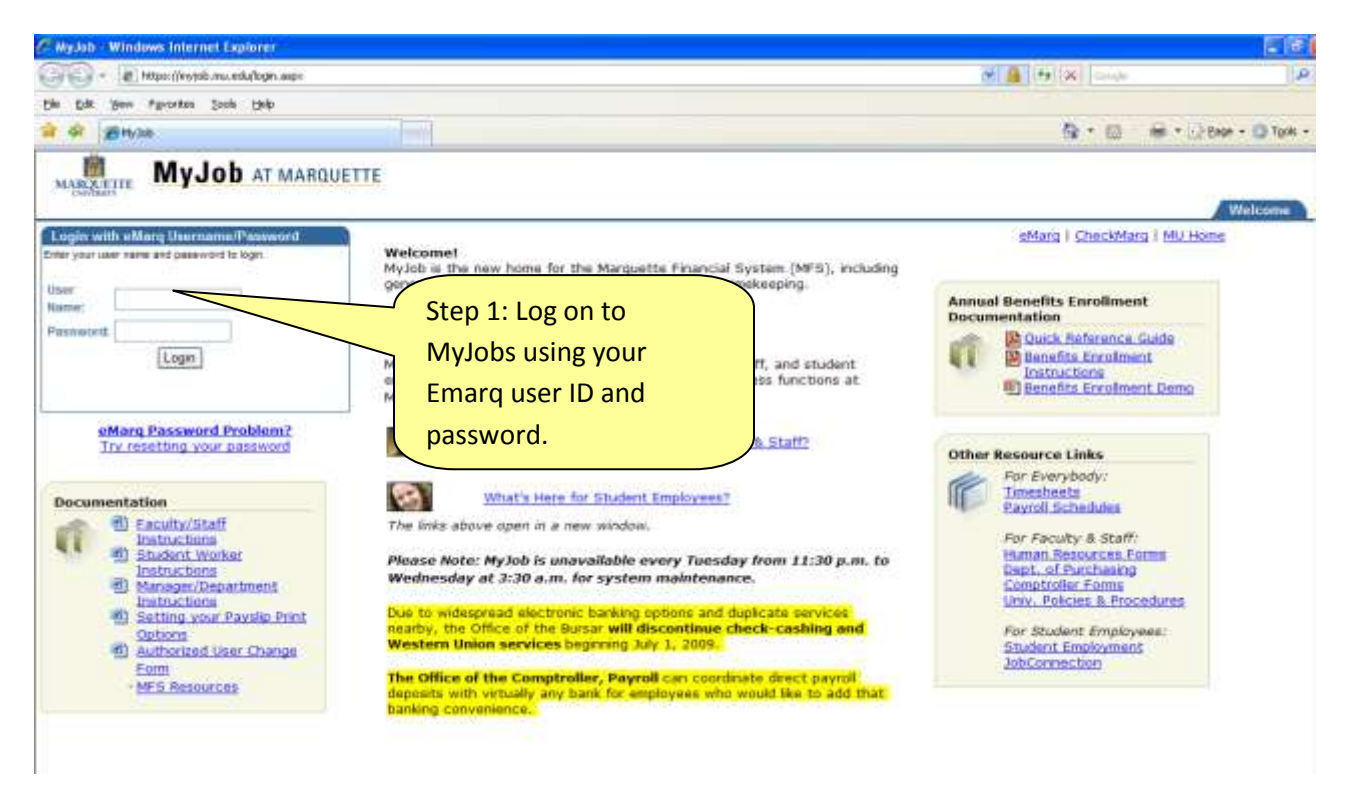

| 4 http://mfs.its.mu.edu:8001/pls/MFSHRD/OracleMyPage.home - Microsoft Internet Explorer                                                                                                    |  |  |  |
|----------------------------------------------------------------------------------------------------|--|--|--|
| File Edit View Favorites Tools Help                                                                                                    |  |  |  |
| ↔ Back + → - 🙆 🗗 🚰 🔞 Search 👔 Favorites <a>Media <a>S</a> 🔂 🛃 🗃 🖾</a>                                                                                                    |  |  |  |
| Address 🕘 http://mfs.its.mu.edu:8001/pls/MFSHRD/OracleMyPage.home                                                                                                    |  |  |  |
| Welcome JTESTPERSON     ? 😪 🚽       Step 2: Select                                                                                                    |  |  |  |
| MU Employee                                                                                                    |  |  |  |
| Navigate Self Service Self Service                                                                                                    |  |  |  |
| MU Employee Self Service       ②       Notifications         ②       Personal Actions         ③       Benefits         ③       MU Employment Information         Step 3: Select Personal Actions. |  |  |  |

| ewing your Pays                                                                                                    | lin                                                                                                    |                                                                                                    | Don t use                                                                                                    |
|----------------------------------------------------------------------------------------------------|----------------------------------------------------------------------------------------------------|----------------------------------------------------------------------------------------------------|----------------------------------------------------------------------------------------------------|
|                                                                                                    |                                                                                                    |                                                                                                    | the browse                                                                                                    |
| racle Self-Service Human Resources: Personal                                                                                                    | Actions - Microsoft Internet Explorer                                                                                                    |                                                                                                    | back buttor                                                                                                    |
| Edit. Were Parcentes Tools Help                                                                                                    |                                                                                                    |                                                                                                    |                                                                                                    |
| lack • - • • • • • • • • • • • • • • • • •                                                                                                    | ontes Official () - I - I - I                                                                                                    |                                                                                                    |                                                                                                    |
| 🚥 🕘 http://m/s.its.nov.edu/8001/OA_HTML/RF.isp                                                                                                    | p?function_id=10065718resp_id=555808resp_appl_id=6008security_s                                                                                                    | group_id=05lang_code=US8parans=_saN903c0hdm7-M5c1A06;HC000x739Tg6:HmHGc8                                                                                                    | - 26 U                                                                                                    |
|                                                                                                    | f Camilaa                                                                                                    |                                                                                                    |                                                                                                    |
| JIZALLE MU Employee Sel                                                                                                    | I Service                                                                                                    |                                                                                                    | Desportics Hone Loan                                                                                                    |
| manual Antione                                                                                                    | Step 4: Click                                                                                                    |                                                                                                    | 3                                                                                                    |
| Findman Accions                                                                                                    | a Name June radio dot                                                                                                    | Employee Mimber 14578                                                                                                    |                                                                                                    |
| Organization Email A                                                                                                    | Address in an and the                                                                                                    | Business Group Marquette Universi                                                                                                    | ity                                                                                                    |
| Buallable Actions                                                                                                    | liext to                                                                                                    |                                                                                                    |                                                                                                    |
| Solut Adams (Phat)                                                                                                    |                                                                                                    |                                                                                                    |                                                                                                    |
| Select Action                                                                                                    |                                                                                                    |                                                                                                    |                                                                                                    |
| C Personal Information                                                                                                    |                                                                                                    |                                                                                                    |                                                                                                    |
| @ Paysip                                                                                                    | Step 5: Click Start                                                                                                    |                                                                                                    |                                                                                                    |
| C 9/4 Information                                                                                                    |                                                                                                    |                                                                                                    |                                                                                                    |
| C Manage Payroll Payments                                                                                                    |                                                                                                    |                                                                                                    |                                                                                                    |
| C Employee W2                                                                                                    |                                                                                                    |                                                                                                    |                                                                                                    |
| C Education                                                                                                    |                                                                                                    |                                                                                                    |                                                                                                    |
| C Competency Profile                                                                                                    |                                                                                                    |                                                                                                    |                                                                                                    |
| C Release Information                                                                                                    |                                                                                                    |                                                                                                    |                                                                                                    |
| Alge Britsen in De annos Biologne<br>Edit Vera Fannina Taris Herp<br>8. • ↔ J J J Jacob (Jacoba<br>Jacob Sissen, education) (n. y1194, (n. 100 y cont                                                                                                    | ・ Greate J 日・J ゴ ゴ ユ<br>(1990)は、PO(22) JP JD6 (HelDissony) (199-0560/PDH)                                                                                                    | 1094545g4osgment(D=dg/resor(D=b_1=1305647365et)ar#H=dbad@realCumb=*bogc=55                                                                                                    | (A) الحالي<br>التقا<br>* معنى عامي الار                                                                                                    |
| Sala Statestin Deleaned Biochere<br>Sala Veen Forwarden Taola Veen<br>ek I I I I I I Saarth I Forwarden<br>III Ueds is seu edu etot (r.d., mitter, rok. por jr.c.+#<br>DRACLE MU Employee Self Se                                                                                                    | · 영제ete : 3 전· 3 기 기 기<br>/ PESCHE_POCES_TOP_SS_/~EXHIBING app_cole=USS/MPED=1<br>Envice                                                                                                    | 1094545p4ssgmentEl=SgPersonEl=b_1=13056417365estonAP=AbaddBreatCrusb=Vbcqpc=97                                                                                                    | ا ( ا ا ا ا ا ا ا ا ا ا ا ا ا ا ا ا ا ا                                                                                                    |
| Stand Section Distance Registers<br>Sale New Forester Task New<br>Stand Provide Task New<br>Control (1995 Stand Section 1997)<br>Control (1997)<br>Control (1997)<br>Contr                 | ・ ③Phota ③ 己・ 3 二 三 22<br>の JPROSEL (POCTES TOP 350.)+#0000arguage_cole=05000PRD=3<br>envice                                                                                                    | 0094545p4osgmentD=5p4esontD=6_1=1305647366estan444=4baddBeadCunb=4bagc=97<br>Disput                                                                                                    | الا (۵)                                                                                                    |
| Still View Favorites Tools Help<br>Still View Favorites Tools Help<br>Still View Favorites Tools Help<br>(Lefs is sounds 0001/04_still#104.501_cont<br>DRACLE MU Employee Self Se<br>visilip<br>Employee No                                                                                                    | ・ @reate 通道・通道通道<br>n_rescale_motize_jon_job_wetColorgiage_cole=-DSCAPHED=1<br>ervice<br>mr: Joe TesPerson                                                                                                    | 1004545p4osgmentD=-5gHersontD=6_0=13035917365e45ar4H=4badd8readCuulo=1bago=97<br>Disernat<br>Englisyee Number 14578                                                                                                    | a Hote Linea                                                                                                    |
| Still View Favorites Taolo Help<br>Still View Favorites Taolo Help<br>Still View Favorites Taolo Help<br>Direct Still States and Anton Marca Still States<br>Still Provide MU Employee Self Se<br>Visitip<br>Employee Na<br>Organization Employee Na                                                                                                    | Office     Office     Office | 1091545p4ssgmentD=SafersonE=8_1=1.3016917365etunAH=4buddbeadCunt=*15cas==7<br>Basnatt<br>Employee Namber 14576<br>Busitees Group Manpaette University                                                                                                    | a Hore Lines                                                                                                    |
| State Several State State Stat                                                                                                    | Grinds () () () () () () () () () () () () ()                                                                                                    | 004545pAssgeventD=4pHessetD=6_0=1005647365et/arAH=4baddbeadCusto=15capc=47<br>Decrat<br>Employee Namber 14578<br>Business Group Marquette University                                                                                                    | a ture Land                                                                                                    |
| Standard Delevand Electron<br>Set New Parament Taols Help<br>Set Office Parament Taols Help<br>Set Office Parament Set Office Parament<br>OFFICE MU Employee Self Se<br>Set Office Parament<br>Set Office Parament                                                                             | Orecte () () () () () () () () () () () () ()                                                                                                    | 1004545p4ssgment2SgPesor22b_113056447365e45ar444-4baddBreadCrusbYbogo47<br>Ciscred<br>Employee Number 14576<br>Business Group <b>Hanquette University</b><br>Agge name <b>Manquette University</b><br>Paurication Human Resources                                                                                                    | aldixi<br>*<br>* aku shi ahi a                                                                                                    |
| All o Historial Defended Dickers<br>Sat Year Parameter Taols Help<br>a +                                                                                                    | Orects  I I I I I I I I I I I     PERSONAL PROCESS TOP 300 (1+4000000000000, cost=-0500000000-0      revice  revice  revi | 1004545p4ssgment20=5g4eson20=6_0=1.0056417365estonAH=AbaddBreatCusto=Vitogoc=47<br>Engloyee Number 11578<br>Business Group Manquette University<br>Bysing Univ<br>Frod Mem Exampl B                                                                                                    | alejaj<br>* and asta *                                                                                                    |
| All y Historich Deceme Bickerer  Sat Yee Powere Took Help  A + -                                                                                                    | Orects I I I I I I I I I I      PERSONAL PROCESS FOR SOL INFORMATION OF THE I I I      PERSONAL PROCESS FOR SOL INFORMATION OF THE I      PERSONAL PROCESS FOR SOL INFORMATION OF THE I      PERSONAL PROCESS | 1004545g4osgment20-45g4esor820-45_0=13056447366estan444-4baddbeest2ueb-45osoc-47<br>Engrioyee Namber 14578<br>Businees Group Manquette University<br>Basinees Group Manquette University<br>Herman Resources<br>Foldar Wet Landers<br>South State Control State Control State Co                                                                                                    | aleixi<br>■<br>aleixi<br>aleixi<br>al |
| All y Historich Deceniel Dickerer<br>Set Veer Paratel Took Veel<br>A + → → → → → → → → → → → → → → → → → →                                                                                                    | Greate I I I I I I I I I     PERCINA (MOCTS) TOP JOB   I I I I I      PERCINA (MOCTS) TOP JOB   I I I I I      PERCINA      PERCINA      PERCIN | IDDMENTSplassgement(D=Softersont(D=bt)=13056417366estan441-4baddBreadDunb=vtbeac-es<br>Employee Names 14576<br>Business Group Manpartie University<br>Business Group Manpartie University<br>Human Resources<br>Profer Name Semupl B<br>Name Teamp 18<br>Name Teamp 18<br>Name Team | LCIXI<br>2 Constant<br>2 Constant                                                                                                    |
| Site Marcell Internet Etchare Site Mee Paratele Taols Mee  Site Mee Paratele Taols Mee  Control Control of Control of Control  Site Multiple Multiple Multiple Self Se  Site Site Self Self Self Self Self Self Self Sel                                                                                                    | e Grees I I I I I I I I I<br>revice<br>revice<br>revice<br>Helpful Hints: The<br>most recent check                                                                                                    | Dont-Hop-Government DGovernment DSources<br>Employee Names - HS76<br>Business Group Manpartie University<br>Proof New Exempt B<br>Mana Resources<br>P.O.Box 1981<br>State Twent, 185<br>Mana Sources<br>P.O.Box 1981<br>State Twent, 185<br>Mana Sources<br>P.O.Box 1981<br>State Twent, 185<br>State Twent, 185                                                                                                    | LC XI                                                                                                    |
| Site Historich Didantick Etchara<br>Site View Favoriter Taols Help<br>S. + O O O O O O O O O O O O O O O O O O                                                                                                    | Greeks I I I I I I I I I      personal, Process I I I I I I      revice                                                                                                    | Employee Namber 11578<br>Employee Namber 11578<br>Businees Group Manquette University<br>Name Resources<br>Production<br>State Towner, 100<br>Minimum Resources<br>Production<br>State Towner, 100<br>Minimum Resources<br>Production<br>State Towner, 100<br>Minim Resources<br>Production<br>State Towner, 1                      |                                                                                                    |
| All Historichi Indennici Elicitore<br>Sati Veen Pavanter Taoli Indennici<br>Sati Veen Pavanter Taoli Indennici<br>Ultris is suu-edu 2001/04, HTM-104, B01-yro+H<br>ORACLE MU Employee Self Se<br>slip<br>Employee Na<br>Organization Emol Addin<br>Organization Emol Addin<br>Satisfies<br>Employee Na<br>Organization Emol Addin<br>Satisfies<br>Emologies Mu Employee Na<br>Organization Emol Addin<br>Satisfies<br>Emologies Mu Employee Na<br>Organization Emol Addin<br>Satisfies<br>Emologies Mu Emologies Na<br>Organization Emol Addin<br>Satisfies<br>Di Week Mitter<br>Mi Zatisfies<br>Mi Zatisfies<br>Mi Za | Greek      Greek      Greek  | Erroriover Namber 11578<br>Business Group Manquette University<br>Reger name<br>Business Group Manquette University<br>Reger name<br>Business Group Manquette University<br>Reger name<br>Business Group Manquette University<br>Reger name<br>Business Group Manquette University<br>Reger name<br>Business Group Manquette University<br>Reger name<br>Business Group Manquette University<br>Reger name<br>Business Group Manquette University<br>Uses the Home<br>Minutentive<br>State<br>Date<br>Date<br>Date<br>Date<br>Date<br>Date<br>Date                                                                                                    | annesat Salary<br>22,522 50                                                                                                    |
| All Historichi Indennici Etcherini<br>Sati View Pownitrei Tuolo indiji<br>e + Dillo Districti Indiana<br>dielo is as nu edu etchi Anthrito, primero all'esconta<br>dielo is as nu edu etchi Anthrito, primero Sell' Se<br>stip<br>Engloyee Mill Employee Sell'Se<br>Engloyee Mill Employee Na<br>Organization Emsi Addin<br>tona is Paynia<br>Engloyee Mill Second Antor<br>Second Second Mill Second Antor<br>Bill Mill Edit Second Antor<br>Second Second Second Mill Aug-Statis<br>Second Second Second Mill Aug-Statis<br>Second Second Second Mill Aug-Statis<br>Second Second Second Mill Aug-Statis<br>Second Second Second Mill Aug-Statis<br>Second Second Second Mill Aug-Statis<br>Second Second Mill Aug-Statis<br>Second Second Second Mill Aug-Statis<br>Second Second Second Mill Aug-Statis<br>Second Second Second Mill Aug-Statis<br>Second Second Second Mill Aug-Statis<br>Second Second Second Mill Aug-Statis<br>Second Second Second Mill Aug-Statis<br>Second Second Second Mill Aug-Statis<br>Second Second Second Mill Aug-Statis<br>Second Second Second Mill Aug-Statis<br>Second Second Second Mill Aug-Statis<br>Second Second Second Mill Aug-Statis<br>Second Second Mill Aug-Statis                                                                                                    | Office      Office      O | Developped provide a second second se                                                                                                    | Life Xi                                                                                                    |
| All Control December Decisions<br>Set Very Parameter Taxis (eq)<br>a + Q (g) (g) (g) Sector (g) Parameter<br>(g) (leds is a sub-obs 0001/04, prim, rok, por growth<br>(g) (leds is a sub-obs 0001/04, prim, rok, por growth<br>(g) (leds is a sub-obs 0001/04, por growth<br>(g) (leds is a sub-obs 0001/04, por growth<br>(g) (leds is a sub-obs 0001/04, por growth<br>(g) (leds is a sub-obs 0001/04, por growth<br>(g) (leds is a sub-obs 0001/04, por growth<br>(g) (leds is a sub-obs 0001/04, por growth<br>(g) (leds is a sub-obs 0001/04, por growth<br>(g) (leds is a sub-obs 0001/04, por growth<br>(g) (leds is a sub-obs 0001/04, por growth<br>(g) (leds is a sub-obs 0001/04, por growth<br>(g) (leds is a sub-obs 0001/04, por growth<br>(g) (leds is a sub-obs 0001/04, por growth<br>(g) (leds is a sub-obs 0001/04, por grow                                                                                                    | Helpful Hints: The<br>most recent check<br>date appears and is<br>available two days<br>prior to check date.                                                                                                    | District Species with the initial sector of the sector of the sector                                                                                                    | annual Satury<br>22,522 50<br>Hat Pay                                                                                                    |
| All of Historich Decision<br>Set Vew Parates Taols Help<br>A + O Sector Taols Help<br>A + O Sector Taols Help<br>A - O Sector Taols Help<br>A - O Sector Taols<br>A - O Sector Taols<br>A - O Sector Tao                                                                         | Helpful Hints: The<br>most recent check<br>date appears and is<br>available two days<br>prior to check date.<br>You can view past pay                                                                                                    | District Species with the initial sector of the sector of the s                                                                                                    | annual Subary<br>22,522 50<br>Mart Pay<br>1,110,09<br>905,75                                                                                                    |
| Alto Historichi Indennei Dickere<br>Sati Veen Parantes Taola (edu)<br>a + -                                                                                                    | Helpful Hints: The<br>most recent check<br>date appears and is<br>available two days<br>prior to check date.<br>You can view past pay                                                                                                    | District georgenerit Description     1000000000000000000000000000000000000                                                                                                    | annual Sadary<br>22 522 50<br>1000 1000<br>11,110.00<br>906.75                                                                                                    |
| All of Historich Decision<br>Set New Parament Taols (eq)<br>A + - All Sector (All Personne<br>Decision Control (Control (Contr                                                                                                    | Helpful Hints: The<br>most recent check<br>date appears and is<br>available two days<br>prior to check date.<br>You can view past pay<br>dates by using the pic                                                                                                    | Description       Employee Namber: 14578         Business Group Manuaette University         Business Group Manuaette University         Business Group Manuaette         Business Group Manuaette         Business Group Manuaette University         Business Group Manuaette University         Business Group Manuaette University         Business Group Manuaette University         Business Group Manuaette         Business Group Manuaette         Business Group Manuaette         Business Group Manuaette         Business Group Manuaette         Business Group Manuaette         Business Group Manuaette         Business Group Manuaette         Business Gr                                                                                                    | ■ (C) X)                                                                                                    |
| All of the Parameter Discharter<br>Set New Parameter Taols Help<br>A + - A Starter (All Parameter<br>All Units as an education (CAL, and All CAL, and All                                                                                                    | Helpful Hints: The<br>most recent check<br>date appears and is<br>available two days<br>prior to check date.<br>You can view past pay<br>dates by using the pic<br>list to select prior                                                                                                    | Description     Engliques Namber: 14578       Engliques Namber: 14578       Basiness Group: Manguette University       Resources       State       State                                                                                                    | ■ (C) × (<br>• • • • • • • • • • • • • • • • • • •                                                                                                     |
| All Antiper Section 1 and a section of the section of the section                                                                                                    | Helpful Hints: The<br>most recent check<br>date appears and is<br>available two days<br>prior to check date.<br>You can view past pay<br>dates by using the pic<br>list to select prior<br>check dates.                                                                                                    | Description     Employee Name r 145/78       Employee Name r 145/78     Business Group Managerite University       Report name Resources     Managerite University       Report Name Resources     P.O. Box 1981       Scoole     Nee Resources       P.O. Box 1981     Use the Home       Scoole     Nee Resources       P.O. Box 1981     Use the Home       Scoole     Nee Resources       P.O. Box 1981     Use the Home       Scoole     Nee Resources       P.O. Box 1981     Use the Home       Scoole     Nee Resources       P.O. Box 1981     Use the Home       Scoole     Nee Resources       P.O. Box 1981     Use the Home       Scoole     Nee Resources       P.O. Box 1981     Use the Use the Use t                                                                                                    | LICE XI<br>Constant<br>Constant<br>Constan                                                                                                    |
| All Here Payment Took Help<br>Sit Here Payment Took Help<br>A + - A Start Start All Payments<br>A A Start All Payments<br>A A Start All Payments<br>A A Start All Payments<br>A A Start All Payments<br>A A Start All Payments<br>A A Start All Payments<br>A                                                                                                    | Helpful Hints: The<br>most recent check<br>date appears and is<br>available two days<br>prior to check date.<br>You can view past pay<br>dates by using the pic<br>list to select prior<br>check dates.                                                                                                    | Description of the Comparison of the Comparison                                                                                                    | LICE XI<br>Constant Solvey<br>22,522 50<br>Turned Solvey<br>22,522 50<br>Turn Pay<br>1,110,09<br>905.75<br>YED Annuant<br>66.53<br>1,198.55<br>171.23<br>257.85                                                                                                    |
| All Contents and Examples and Examples and E                                                                                                    | Helpful Hints: The<br>most recent check<br>date appears and is<br>available two days<br>prior to check date.<br>You can view past pay<br>dates by using the pior<br>list to select prior<br>check dates.                                                                                                    | Description     Erroriogen Number: 11578       Business Group: Manquette University       Apprintation: Number: 11578       Business Group: Manquette University       Manquette University       Manquette University       Non Exempt 8       Manquette University       Non Exempt 8       Manquette University       Non Exempt 8       Manquette University       Non Exempt 8       Manquette University       Name       Stata Towner, 100       Manquette University       Manquette University       Man                                                                                                    | Lanual Salary<br>22,522 50<br>Mar Pag<br>7,110,09<br>906.75<br>906.75<br>17,123<br>257.85                                                                                                    |
| All Control of the second of the second of t                                                                                                    | Helpful Hints: The<br>most recent check<br>date appears and is<br>available two days<br>prior to check date.<br>You can view past pay<br>dates by using the pior<br>list to select prior<br>check dates.                                                                                                    | Description     Englished State State St                                                                                                    | Line (Line)                                                                                                    |
| Statistical Delevant Exclores<br>Statistic Very Powerse Taols Very<br>Statistics Statistics Control (CA) (1997)<br>Statistics Statistics Control (CA) (1997)<br>Statistics Control (CA) (1997)<br>Statis                                                                                                    | Helpful Hints: The<br>most recent check<br>date appears and is<br>available two days<br>prior to check date.<br>You can view past pay<br>dates by using the pior<br>list to select prior<br>check dates.                                                                                                    | Description of the second of the second of                                                                                                    |                                                                                                    |
| sti ven Ponnin Tok Help<br>sti ven Ponnin Tok Help<br>st ven Ponnin Tok Help<br>st ven Ponnin Tok Help<br>st ven Ponnin Tok Help<br>st ven Ponnin Tok Help<br>st ven Ponnin Tok Help<br>Ponic Ponnin Tok Help<br>st ven Ponic Ponic Poni                                                                                                    | Control of the second second sec | Description of the service of the service of the ser                                                                                                    |                                                                                                    |
| Statistication in the second and a second and second and second an                                                                                                    | Common View past pays     dates by using the pice     list to select prior     check dates.                                                                                                    | Description of the source of the source of                                                                                                    | Let x:<br>2                                                                                                    |